## سامانه يكپارچه صندوق رفاه دانشجويان

"راهنمای ورود و ثبت نام دانشجویان"

## https://refah.swf.ir

صفحه ورود

با وارد کردن آدرس سامانه یکپارچه صندوق رفاه دانشجویان با صفحه زیر مواجه می شوید . در این صفحه کاربر با وارد کردن نام کاربری(شماره ملی ) و رمز عبور خود می تواند وارد سامانه شود.

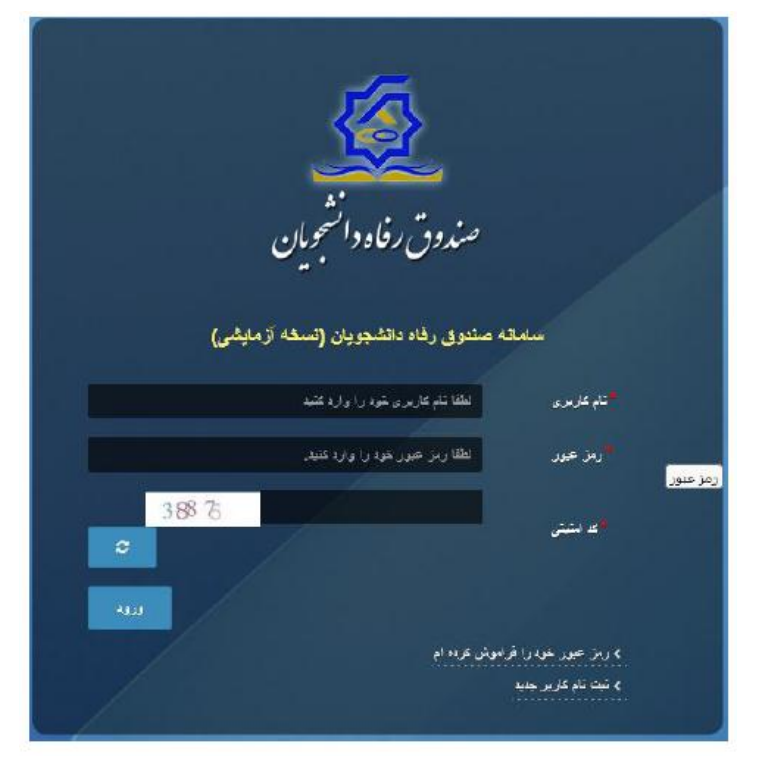

ورود برای اولین بار یا فراموشی رمزعبور

اگر کاربر برای اولین بار وارد سامانه می شود و یا رمزعبور خود را فراموش کرده باشد می تواند با انتخاب گزینه" رمزعبور خود را فراموش کرده ام "نسبت به تغییر رمز عبور خود اقدام نمایند.

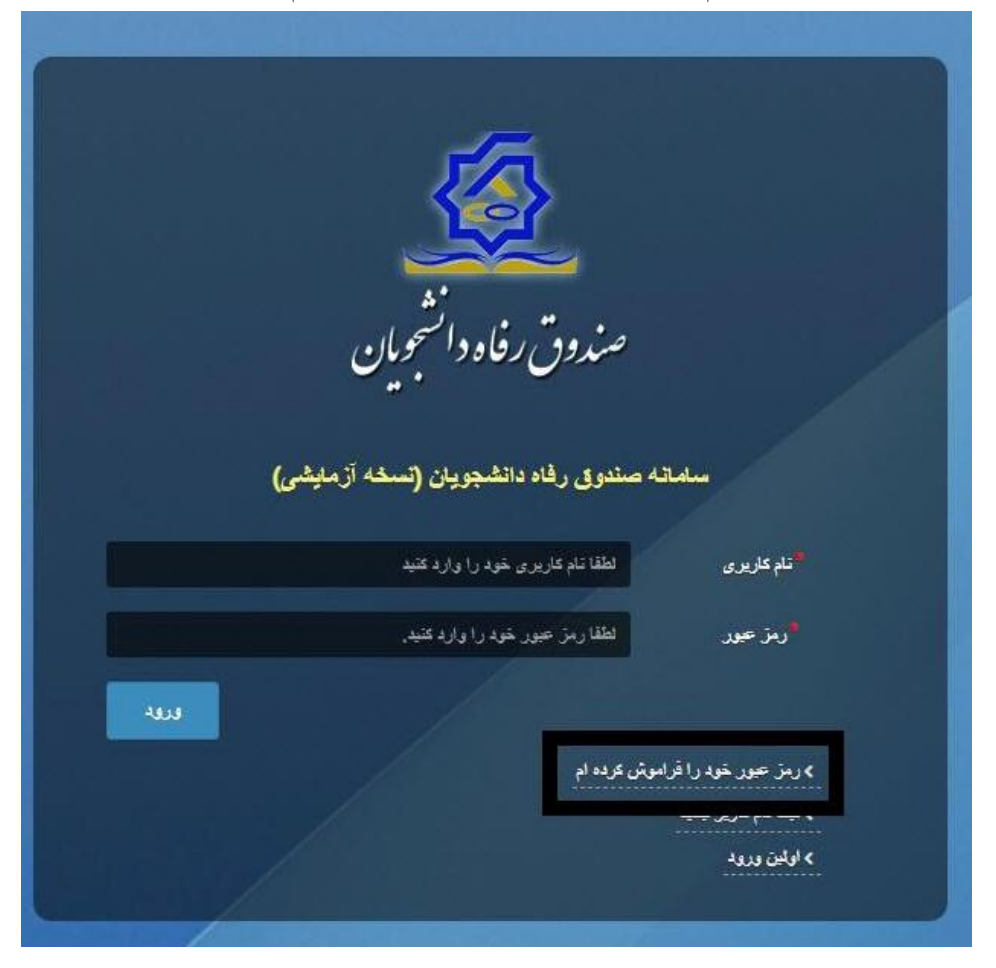

در صفحه فراموشی رمز عبور کاربر با وارد کردن شماره ملی و شماره تماس خود و انتخاب گزینه" مرحله بعد "باید منتظر دریافت" کد احراز هویت "بماند.

بدیهی است مالک شماره تلفن همراه می بایست همان کاربر دارای کد ملی باشد.

| . نام کاربری شما کدملی است. | رصورتيكه دانشجو هستيد     |
|-----------------------------|---------------------------|
| نام کاربری                  | نام کاربری                |
| . 9********                 | <sup>*</sup> شماره موبایل |
|                             |                           |
|                             | مرحله بعد                 |
|                             |                           |

| ش کرده ام.                  | رمز عبور خود را فرامو               |
|-----------------------------|-------------------------------------|
| د نام کاربری شما کدملی است. | رصورتيكه دانشجو هستيد               |
| کد احراز هویت               | <sup>*</sup> کد احراز هویت          |
|                             | مان باقی مانده= ۱:۵۸ =<br>مرحله بعد |

پس از دریافت کد احراز هویت و وارد کردن آن وارد مرحله بعد می شویم در این مرحله کاربر می تواند اقدام به وارد کردن رمز عبور جدید ( حرف بزرگ و حرف کوچک انگلیسی و عدد به همراه سیبمل و حداقل۸ کاراکتر ) نماید.

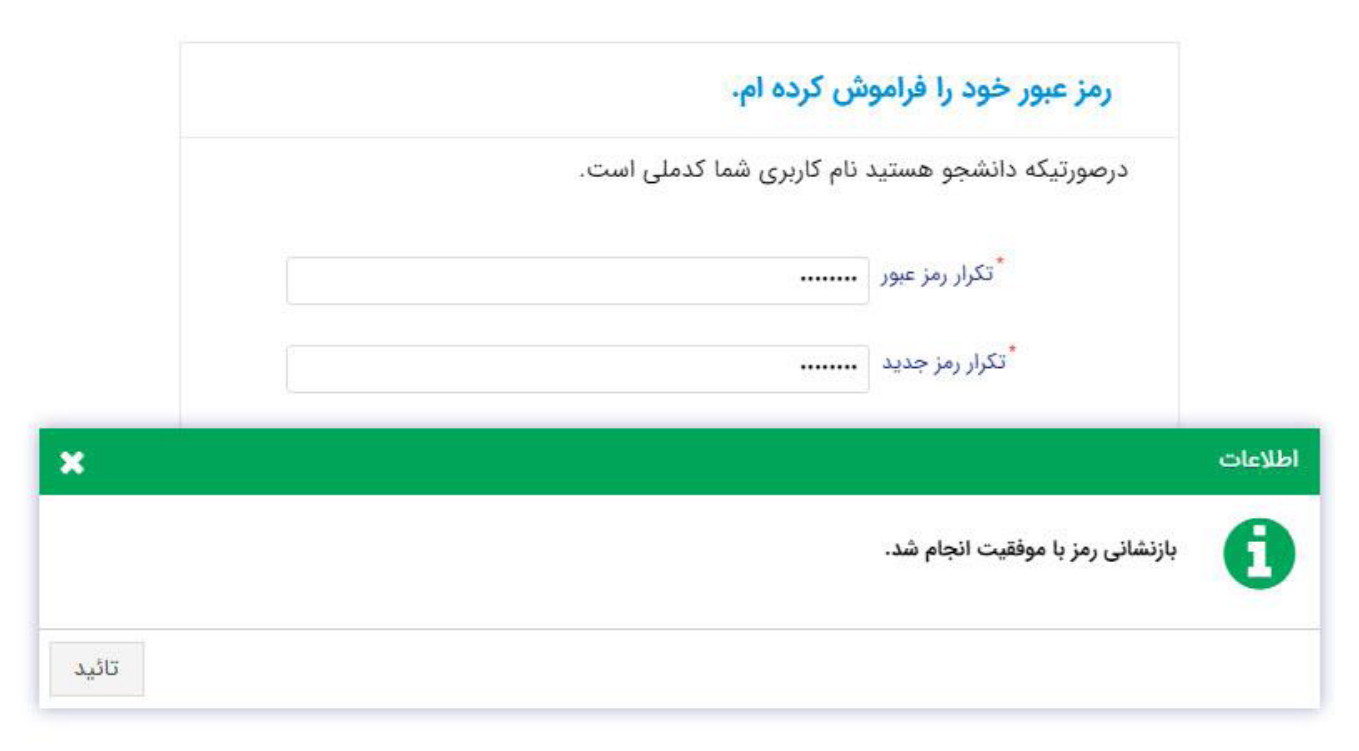

پس از وارد کردن رمز عبور جدید و انتخاب دکمه" رمز عبور را بازنشانی کنید"، با پیام بالا مواجه می شوید و پس از انتخاب دکمه تایید به صفحه اصلی سامانه هدایت می شوید که با وارد کردن مجدد نام کاربر (شماره ملی ) و رمز عبور جدید خود می توانید وارد سامانه صندوق رفاه دانشجویان شوید.

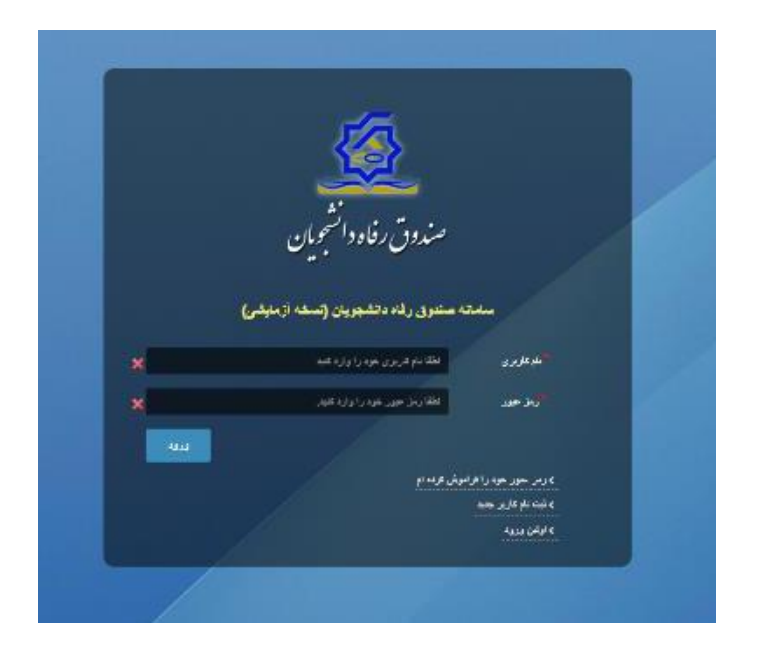

## ثبت نام برای این کار با انتخاب دکمه ثبت نام کاربر جدید فرآیند ثبت نام شروع می شود.

|                                                                                                    | 🔮 مېرىمارى مۇمىمىرىمە |
|----------------------------------------------------------------------------------------------------|-----------------------|
| مندوق رفاد داشم<br>مندوق رفاد اشمی<br>مندوق ما داشم<br>مندوع<br>مندوع<br>مندو<br>مندوع<br>مندوع<br>مندوع<br>مندوع<br>مندوع<br>مندوع<br>من<br>من<br>مندوع<br>من<br>من<br>مندوع<br>من<br>من<br>من<br>من<br>من<br>من<br>من<br>من<br>من<br>من<br>من<br>من<br>من |                       |

در مرحله اول کاربر با وارد کردن شماره ملی و شماره تماس خود و انتخاب دکمه بررسی شماره تماس منتظر دریافت کد احرازهویت بماند.

| ت نام                  |                 |                  |   |
|------------------------|-----------------|------------------|---|
| ای ثبت یک حساب کاربری، | را وارد نمایید. |                  |   |
| کد ملے ر               |                 |                  |   |
| شماره موبایل           |                 |                  | 0 |
| ,                      |                 | بررسی شمارہ تماس |   |

با وارد كردن كد احراز هويت ارسال شده به شماره تماس وارد شده در مرحله قبل وارد قسمت بعدى مي شويم.

| ت نام                                         |                       |
|-----------------------------------------------|-----------------------|
| ی ثبت یک حساب کاربری، اطلاعات خود را وارد نما |                       |
| کد احراز هویت ۱۲۳۴۵۶                          |                       |
|                                               | ورود با کد یکبار مصرف |

در این قسمت کد ملی وارد شده به عنوان نام کاربری و شماره همراه وارد شده در مراحل قبل به صورت پیش فرض وارد شده و کاربر باید مابقی اطلاعات و رمزعبور دلخواه خود را وارد نماید.

| ت نام                     |                             |
|---------------------------|-----------------------------|
| ی ثبت یک حساب کاربری      | اطلاعات خود را وارد نمایید. |
| کدملی (نام کاربری)        |                             |
| <sup>*</sup> شماره موبایل |                             |
| تاريخ تولد                | 1997/9/9                    |
| *نشانی الکترونیکی         | نشانى الكترونيكى            |
| رمز عبور                  | رمز عبور 🕄 🕄                |
| تكرار رمز عبور            | تكرار رمز عبور              |

پس از وارد کردن اطلاعات و انتخاب دکمه ثبت نام با پیام ذیل مواجه می شوید و پس از انتخاب دکمه تایید به صفحه اصلی سامانه هدایت می شوید با وارد کردن نام کاربری( کدملی ) و رمزعبور وارد سامانه شوید.

|   | po cu                                               |
|---|-----------------------------------------------------|
|   | رای ثبت یک حساب کاربری، اطلاعات خود را وارد نمایید. |
|   | کدملی (نام کاربری)                                  |
|   | <sup>*</sup> شمارہ موبایل                           |
|   | *تاريخ تولد                                         |
|   | <sup>*</sup> نشانی الکترونیکی                       |
| × |                                                     |
|   |                                                     |